# **JBoss BPEL User Guide**

Version: 1.0.0.CR1

| 1. JBoss BPEL project Overview                       | 1  |
|------------------------------------------------------|----|
| 1.1. Key Features of JBoss BPEL project              | 1  |
| 2. Installation JBoss BPEL Tools                     | 2  |
| 2.1. Installation JBoss BPEL editor                  | 2  |
| 2.2. Installation JBoss BPEL Runtime                 | 2  |
| 3. Creating and editing a BPEL project               | 3  |
| 3.1. Creating a BPEL project                         | 3  |
| 3.2. Creating a BPEL process                         | 5  |
| 3.3. Editing a BPEL process file                     | 7  |
| 4. Deploy a JBoss BPEL project to JBoss BPEL Runtime | 13 |
| 4.1. Creating a bpel-deploy.xml file                 | 13 |
| 4.2. Creating JBoss BPEL Server                      | 15 |

# **JBoss BPEL project Overview**

JBoss BPEL project is a WS-BPEL 2.0 project that gives a way to create, edit, validate and deploy BPEL files to JBoss BPEL runtime. It is based on Eclipse <u>BPEL project</u> [http://www.eclipse.org/ bpel/].

It improves the Eclipse BPEL project in the following way:

- Implements close integration with JBoss BPEL runtime. Adds a new project type for the deployment to JBoss BPEL runtime.
- Supports two ways of deployment: one way is to deploy a bpel project directly to JBoss BPEL runtime. The other way is to deploy bpel files in JBoss ESB project to JBoss BPEL runtime.
- Improves the BPEL validator and increases Eclipse BPEL editor's quality.

<u>WS-BPEL 2.0</u> [http://docs.oasis-open.org/wsbpel/2.0/OS/wsbpel-v2.0-OS.html] stands for Web Service Business Process Execution Language. Like EAI, BPEL is an XML-based language, but BPEL is more specific and targeted. A programmer uses BPEL to join sometimes disparate functions into an integrated process, resulting in a seamless use of the Internet to conduct business transactions ranging from simple money exchanges to complex calculations and asset reallocation.

## 1.1. Key Features of JBoss BPEL project

Let's start with looking through the table of the main features of JBoss BPEL editor project:

| Feature                                      | Benefit                                                                                                    |  |  |
|----------------------------------------------|----------------------------------------------------------------------------------------------------|--|--|
| WS-BPEL 2.0 support                          | JBoss BPEL project supports the newest WS-BPEL 2.0 specifications.                                                                                                    |  |  |
| Close integration with JBoss<br>BPEL runtime | There are two ways to deploy BPEL files to JBoss BPEL<br>runtime. The user can deploy a BPEL project as a whole and<br>can deploy BPEL files in JBoss ESB project to JBoss BPEL<br>runtime. |  |  |
| BPEL file editor                             | The user can use the editor separately to edit a BPEL file.                                                                                                    |  |  |
| BPEL file validator                          | The validator can give the error messages about BPEL files to the user.                                                                                                    |  |  |

| Table 1.1 | . Key Fund | tionality for | JBoss BPEL | editor project |
|-----------|------------|---------------|------------|----------------|
|-----------|------------|---------------|------------|----------------|

# Installation JBoss BPEL Tools

## 2.1. Installation JBoss BPEL editor

At first, you need Eclipse 3.5. You can get it from <u>*Eclipse Web Site*</u> [http://www.eclipse.org/ downloads/download.php?file=/technology/epp/downloads/release/galileo/].

The JBoss BPEL editor is included into JBoss Tools. You have some methods to install JBoss Tools. See *Installing JBoss Tools* [http://www.jboss.org/tools/download/installation.html] for more information.

If you want to install only the JBoss BPEL editor, you can install it from <u>JBoss Tools</u> [http:// jboss.org/tools/download/dev.html] page separately. Please, note, that only JBoss Tools 3.1 or higher version includes JBoss BPEL editor.

## 2.2. Installation JBoss BPEL Runtime

If you want to deploy a BPEL project to JBoss server, you should download JBoss BPEL Runtime by yourself. The JBoss BPEL Runtime is named RiftSaw. You can get it from <u>JBoss RiftSaw page</u> [http://jboss.org/riftsaw].

# **Creating and editing a BPEL project**

In the chapter we describe the necessary steps to create a new BPEL project and edit the BPEL files. First of all, you should create a BPEL project.

## 3.1. Creating a BPEL project

Create the project by selecting *New > Project... > BPEL 2.0 > BPEL Project* from the menu bar. Then click the Next button.

| E New                                     | ×      |
|-------------------------------------------|--------|
| Select a wizard                           |        |
| Create a new BPEL project.                |        |
| <u>W</u> izards:                          |        |
| type filter text                          |        |
| ▼ 🍃 BPEL 2.0                              | ^      |
| 🖞 Apache ODE Deployment Descriptor        | =      |
| 🔮 BPEL Project                            |        |
| 😒 New BPEL Process File                   |        |
| Business Intelligence and Reporting Tools |        |
| 🕨 🗁 Connection Profiles                   |        |
| h 👝 nve                                   |        |
|                                           |        |
|                                           |        |
| (?) < <u>Back</u> Next > Cancel           | Einish |

#### Figure 3.1. New BPEL Project

On this page of the New BPEL Project Wizard enter a project name in the Project Name field, e.g enter HelloWorld.

| New BPEL Project                                       |
|--------------------------------------------------------|
| New BPEL Project                                       |
| Create a new BPEL 2.0 project.                         |
| []                                                     |
| Project name:                                          |
| Project contents                                       |
| ☑ Use default                                          |
| Directory: /home/user/runtime-New_configuration Browse |
|                                                        |
|                                                        |
|                                                        |
|                                                        |
|                                                        |
|                                                        |
|                                                        |
|                                                        |

#### Figure 3.2. New BPEL Project Wizard

Click the Finish button. So you have created the BPEL project named HelloWorld. Its structure is like this:

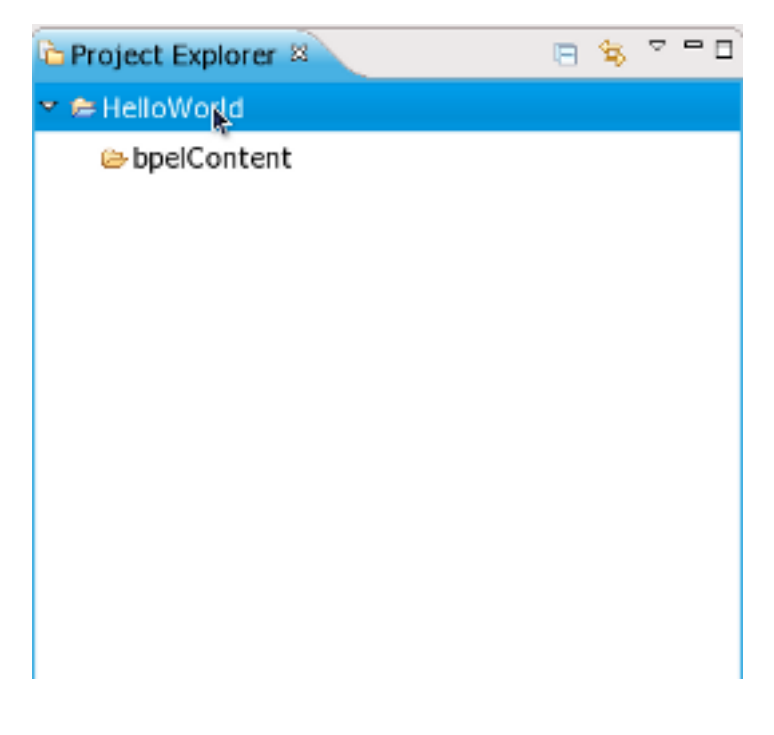

Figure 3.3. The BPEL Project structure

# **3.2. Creating a BPEL process**

Now you should create a BPEL process. You can create it by selecting *New > Others... > BPEL* 2.0 > New BPEL Process File.

| New New                                   | ×      |
|-------------------------------------------|--------|
| Select a wizard                           |        |
| <u>W</u> izards:                          |        |
| type filter text                          |        |
| 😂 Plug-in Project                         | ^      |
| 🕨 🗁 General                               |        |
| ▼ 🗁 BPEL 2.0                              |        |
| 🕴 Apache ODE Deployment Descriptor        |        |
| 🕋 BPEL Project                            |        |
| 🚖 New BPEL Process File                   |        |
| Business Intelligence and Reporting Tools |        |
| Connection Profiles                       |        |
| ▷ 🗁 cvs                                   |        |
| 🗢 Eclipse Modeling Framework              | ~      |
|                                           |        |
|                                           |        |
|                                           |        |
| < Back         Next >         Cancel      | Einish |
|                                           |        |

#### Figure 3.4. New BPEL Process File

Click the Next button. Enter the following information:

#### Table 3.1. Fields and values

| Field                    | Value                                                                                                    |
|--------------------------|----------------------------------------------------------------------------------------------------|
| <b>BPEL Process Name</b> | enter a process name. For example, HelloWorld.                                                                                           |
| Namespace                | enter or select a namespace for the BPEL process.                                                                                        |
| Template                 | select a template for the BPEL process. When you select the template, you will see the information about the template below on the page. |

| 6                        |                                | ×   |
|--------------------------|--------------------------------|-----|
| Create a BPEL Proce      | ss File                        | 0   |
| Create a 2.0 BPEL file.  |                                | X.  |
| Dracase Dataila          |                                |     |
| Process Details          |                                |     |
| BPEL Process Name:       | HelloWord                      |     |
| Namespace:               | http://eclipse.org/bpel/sample | ~   |
| Template:                | Synchronous BPEL Process       | 0   |
| client interface is gene | rated.                         |     |
|                          |                                |     |
|                          |                                |     |
|                          |                                |     |
|                          |                                |     |
| ?                        | < Back Next > Cancel Fin       | ish |

## Figure 3.5. New BPEL Process File Wizard

Click the Next button. On the second page make sure that the folder HelloWorld/bpelContent is selected. Click Finish.

| Note                                                                                                    |
|----------------------------------------------------------------------------------------------------|
| All of your files that are used in your BPEL project must be under the bpelContent folder. Only in this case these files can be deployed to JBoss server. |

Up to now, you have got a simple BPEL process as on the screen below.

| 2                                            | Java EE - HelioWorld/bpelContent/HelioWorld.bpel - Eclipse SDK  | _ + X                                                                                                    |
|----------------------------------------------|-----------------------------------------------------------------|----------------------------------------------------------------------------------------------------|
| File Edit Source Navigate Search Project Bun | Window Help                                                     |                                                                                                    |
| ] ™ 🗟 🖄 ] ७~ О~ ∿   ७~ ೮~ ] ७ ⊀~ ] ७         | #  <b>Qv  ▶ %</b> ♦ 15 ] Bir Sir Si Ar Ar J <b>B</b>   <b>B</b> | 🖬 😒 Java EE 👋                                                                                                    |
| 🕒 Project Explorer 🛛 🛛 🕒 😒 🌱 🗖               | RelloWorld.bpet 🛱                                               | ° 🗆 🖹 Outline 🛛 🛛 🖪 💣 ° 🗆                                                                                                    |
| © Project Explore A                          |                                                                 | Cottine R      Cottine R     Cottine R |
| t*  bpel:process                             |                                                                 |                                                                                                    |

#### Figure 3.6. A simple BPEL Process File

The next step, you can do is to edit the BPEL process file and then deploy it to JBoss server.

## 3.3. Editing a BPEL process file

If the *Properties view* and *Palette view* are not opened, you can open the views by right-clicking the BPEL editor and selecting Show in Properties, Show Palette in Palette view. Then you should have the view like this:

| File Edit Source Navigate Search Project Run | Window Help                  |                                         | *                   |                 |                              |               |                     |          |
|----------------------------------------------|------------------------------|-----------------------------------------|---------------------|-----------------|------------------------------|---------------|---------------------|----------|
|                                              |                              | s <b>⇔</b> ⊮ ⊜v In≊ <b>as</b>           | ,                   |                 |                              |               |                     | T ann FE |
|                                              |                              |                                         |                     |                 | R Bulance PR                 | -             | (To Have 1)         |          |
| © Project Explorer ≈                         | HelloWorld.bpel 33           | 1                                       | 2 Hallandard        | -0              | Palette 8                    | - 0           | 22 Outline 33       | 1 8 - L  |
| * HelloWorld                                 |                              |                                         | A HelloWorld        |                 | R Selection Tool             |               | P In Partner Links  |          |
| Decontent                                    |                              | in Partner Units                        | 4.4                 | L4 Marquee Tool |                              | P • Variables |                     |          |
| <ul> <li>HelloWorld.bpel</li> </ul>          |                              | nan<br>≓                                | cient               |                 | Actions                      | 0             | Correlation Sets    |          |
| HelloWorldArtifacts.wsdl                     |                              | veloput                                 | • variables         |                 | Empty                        |               | # Message Exchanges |          |
|                                              |                              | • • • • •                               | output              |                 | <ul> <li>Invoke</li> </ul>   | V Invoke      | ♥ E main            |          |
|                                              | reply                        | Output                                  | A Correlation Sate  |                 | * Receive                    |               | receiveInput        |          |
|                                              |                              | 5                                       | & Massana Evchannes |                 | Coppus Activity              |               | repryOutput         |          |
|                                              |                              | 9                                       | e resseye exchanges |                 | Assian                       |               |                     |          |
|                                              |                              |                                         |                     |                 | - Assign                     |               |                     |          |
|                                              |                              |                                         |                     |                 | Control2                     | 0             |                     |          |
|                                              |                              |                                         |                     |                 | • IT                         |               |                     |          |
|                                              |                              |                                         |                     |                 | C While                      |               |                     |          |
|                                              |                              |                                         |                     |                 | Eor Each                     |               |                     |          |
|                                              |                              |                                         |                     |                 | C Repeat Until               |               |                     |          |
|                                              |                              |                                         |                     | () Wait         |                              |               |                     |          |
|                                              |                              |                                         |                     |                 | Co Faulta                    |               | -                   |          |
|                                              |                              |                                         |                     | - Faults        |                              | 0             | 0                   |          |
|                                              |                              |                                         |                     |                 | - Dut                        |               |                     |          |
|                                              |                              |                                         |                     |                 | E Rethrow                    |               |                     |          |
|                                              |                              |                                         |                     |                 | Compensate                   |               |                     |          |
|                                              |                              |                                         |                     |                 | CompensateScope              |               |                     |          |
|                                              |                              |                                         |                     |                 | * Zoom In                    |               |                     |          |
|                                              | Design Fourse                |                                         |                     | _               | Com Out                      |               |                     |          |
|                                              | Markers Descrition 11 # Comm | ur Bata Source Evalerer E. Sainaste     | Concole             |                 | - Loom out                   |               |                     |          |
|                                              | Markers Properties ~         | as the Data Source Explorer as Shippets | Console             |                 |                              |               |                     |          |
|                                              | * receiveinput               |                                         |                     |                 |                              |               |                     |          |
|                                              | Description Partner Link:    | client                                  |                     |                 | ✓ Quick Pick:     ✓ □ client |               |                     |          |
|                                              | Details Operation:           | process                                 |                     |                 |                              |               |                     | ĉ.       |
|                                              | Join Behavior                |                                         |                     |                 |                              | 5             |                     |          |
|                                              | Correlation                  |                                         |                     |                 | h 🛱 manage                   |               |                     | 19       |
|                                              | Message Exchange Use WSDU    | Message Parts Mapping                   |                     |                 |                              |               |                     |          |
|                                              | Documentation Variable:      | input                                   |                     |                 | ~                            |               |                     |          |
|                                              |                              |                                         |                     |                 |                              |               |                     |          |

#### Figure 3.7. The BPEL editor view

In the *Palette view*, you can drag a BPEL element to the BPEL editor and drop it in the place you want.

In the *Properties view*, you can get the information about every element of the BPEL process. In the BPEL editor select any element you want, and then the element's properties will be shown in the Properties view. The table below describes the tabs of the Properties view:

Table 3.2. Tabs of the Property view

| Tab           | Description                                                                                                    |
|---------------|----------------------------------------------------------------------------------------------------|
| Description   | Shows the descriptive information about the element, e.g. Name of the element.                                                                                                |
| Details       | Shows the detailed and important information about the element. It is the most important section of an element. Most of the properties of an element are set in this section. |
| Join Behavior | Shows the Join Failure property of the element.                                                                                                    |
| Documentation | Shows the documentation sub-element of an element.                                                                                                    |
| Other         | Every BPEL element has its own sections: Correlation section,<br>Message Exchange section, and so on. We will introduce them<br>while using them.                             |

In order to see how a simple BPEL process works in action, you should do some steps as below:

• Add an Assign element between the receiveInput element and replyOutput element.

- Click the Assign element in the BPEL editor in order to get the properties information of it in the Properties view.
- In the Details section of Properties view, you should click the New button to add a copy subelement to the element. Assign "input->payload->input" to "output->payload->result". At this time, an "initializer" popup dialog appears. Click on the Yes button in the dialog.

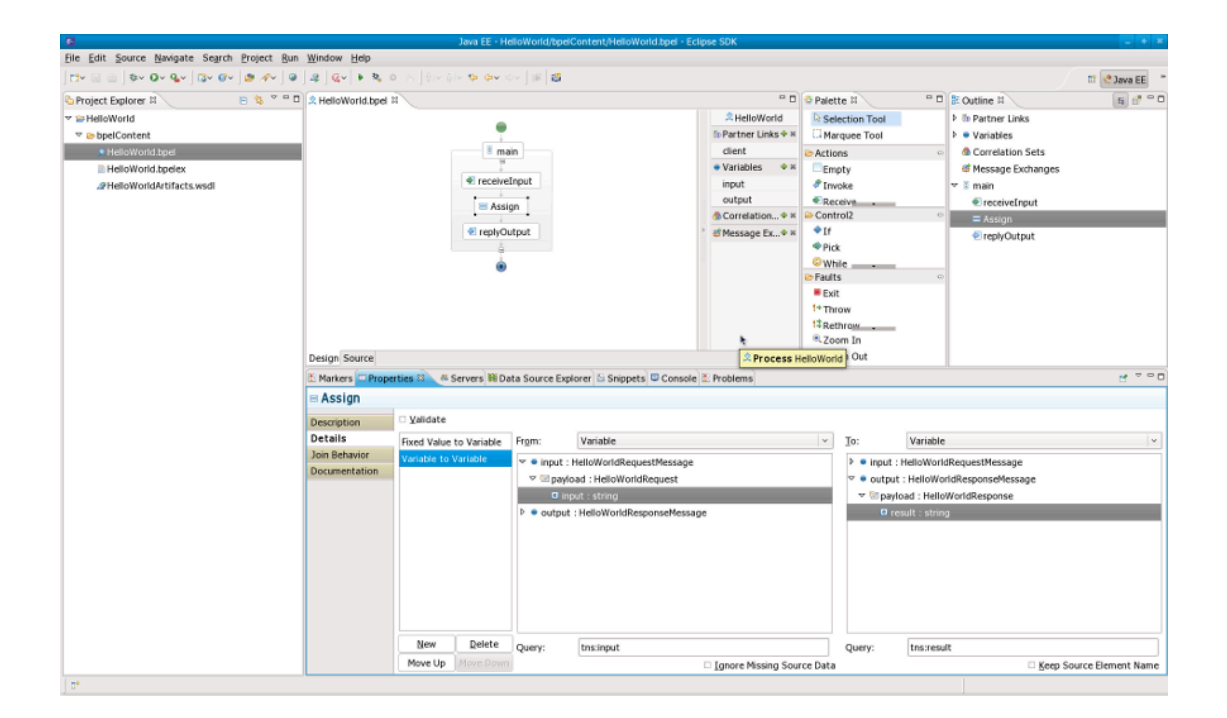

#### Figure 3.8. Add Assign to the process

 Open the file "HelloWorldArtifacts.wsdl" in the "HelloWorld" project by double-clicking the file. Right-click the WSDL editor and select Add Service. A new service should appear in the editor. Name it HelloWorldProcessService. It has the Port named NewPort. Select it, right-click on it and rename it to HelloWorldProcessPort in the Properties view.

| java EE - HelloWord/H                                                                       | HelloWordArtifacts.wsdl - Eclipse SDK        | _ • ×                 |  |  |
|---------------------------------------------------------------------------------------------|----------------------------------------------|-----------------------|--|--|
| <u>File Edit Source Navigate Search Project Bun WSDL Edit</u>                               | tor <u>W</u> indow <u>H</u> elp              |                       |  |  |
| 」 🕄 • 📓 🌰 ] 恭 • Q • Q₂ • Q₂ • ] 않 • ♂ ) 😂 🕭 A<br>  100% · · · · · · · · · · · · · · · · · · | ₽~] ❷ ] & ] Q~   ▶ ૠ ● ⊗                     | 🖺 🔁 Java EE 🐉 Java 👋  |  |  |
| 🔄 Ջ HelloWord.bpel 🛛 🖉 HelloWordArtifacts.wsdl 🕴                                            |                                              | - 🗆 📴 Outli 🕴 - 🗆 🚽   |  |  |
|                                                                                             |                                              | imports<br>▷ is Types |  |  |
| A HelloWorldProcessService                                                                  | 🖾 HelloworldProcessService 🕒 Helloword       |                       |  |  |
| HelloWorldProcessPort #                                                                     | process                                      | 😓 Bindings            |  |  |
| http://www.example                                                                          | input                                        | , D 😕 Port Type       |  |  |
|                                                                                             | 🗘 output 🛛 🖻 payload 🛛 🖻 HelloWordResponse 🛁 | , D 🖾 Messages        |  |  |
| Design Source                                                                               |                                              | _                     |  |  |
| 🔝 Markers 🚍 Properties 🕱 🛛 🆓 Servers 🗰 Data Source                                          | Explorer 🔁 Snippets                          | ₫ ▽ □ □               |  |  |
| □ port                                                                                      |                                              |                       |  |  |
| General Name: HelloWorldProcessPort                                                         |                                              |                       |  |  |
| Documentation Binding:                                                                      |                                              | ~                     |  |  |
| Extensions Address: http://www.example.org                                                  | V                                            |                       |  |  |
| Protocol: SOAP                                                                              |                                              | ~                     |  |  |
| □ <sup>0</sup> e definitions/service/port                                                   | [ 3041 ]                                     |                       |  |  |

#### Figure 3.9. Add Service to the WSDL file

 Right-click somewhere in the whitespace of the WSDL editor and select Add Binding. A new Binding component will appear in the editor. Name it HelloWorldSOAPBinding. Select it, in the General tab of the Properties view and select HelloWorld as a port type in the PortType. Then click on the Generate Binding Content... button to open the Binding Wizard. In the wizard, select SOAP as the Protocol. Finally, click the Finish button to close the wizard.

| Java EE - HelloWord/HelloWordArtifacts.wsdl - Eclipse SDK            |                                     |    |
|----------------------------------------------------------------------|-------------------------------------|----|
| Eile Edit Source Navigate Search Project Bun WSDL Editor Window Help |                                     |    |
| Ē*                                                                   | 탄 😯 java EE 🎝 java                  | ** |
| RelloWord.bpel                                                       | - 🗆 📴 Outli 🛛 - 🗆                   | -  |
|                                                                      | ば⇒ Imports ▷ is Types ▷ is Services | •  |
| HelloworldProcessPort     PhelloworldProcessPort     Process         | 🕨 🖉 Bindings                        |    |
| http://www.example ♥ payload                                         | → 🗢 😕 Port Type                     |    |
| ↓ output  Payload  HelloWordResponse                                 | $e \rightarrow \nabla 0$ HelloWord  |    |
|                                                                      | D ∰ process                         |    |
| Design Source                                                        | P 🗃 Messages                        |    |
| 🔝 Markers 🖽 Properties 🕴 🦓 Servers 🏙 Data Source Explorer 🗟 Snippets | 2 - 8                               |    |
| binding                                                              |                                     |    |
| General Name: HelloWorldSOAPBinding                                  | 0                                   |    |
| Documentation PortType: HelloWord                                    | ~                                   |    |
| Extensions Protocol: SOAP                                            |                                     |    |
| Generate Binding Content                                             |                                     |    |
| □ <sup>◆</sup> e finitions/binding    [2993]                         |                                     |    |

#### Figure 3.10. Add a Binding to the WSDL file

 Click the HelloWorldProcessPort property in the General section of the Properties view, select HelloWorldSOAPBinding in the Binding combobox. In the Address field input <u>http://</u> localhost:8080/bpel/processes/HelloWorld?wsdl.

| E                 |                                                                                                    |                                            | Java EE - HelloWord/HelloWordArtifacts.wsdl - Eclipse SDK | _ = ×                                                                                                    |
|-------------------|----------------------------------------------------------------------------------------------------|--------------------------------------------|-----------------------------------------------------------|----------------------------------------------------------------------------------------------------|
| Eile              | <u>E</u> dit <u>S</u> ource <u>N</u> avi                                                            | gate Se <u>a</u> rch                       | Project Bun WSDL Editor Window Help                       |                                                                                                    |
| <b>⊏3</b><br> 100 | - □                                                                                                 | • <b>9</b> ≣• <b>0</b> <u>⊾</u> • ]<br>▼ ⊠ | ଅଟେ ଟେକ୍ରା ଜେ ଅବେତ୍ରା ଅକ୍ଟା ସହାର୍ଥିୟା । କାଷ୍ଟ ବେତ୍ର       | 😰 🔁 Java EE 🖏 Java 🔌                                                                                                    |
|                   | 👤 HelloWord.bpel                                                                                    | A HelloWord                                | Artifacts.wsdl 🕴                                          | - 🗆 🗄 Outli 🕱 🕒 🗖                                                                                                    |
| <u></u>           | (5 HelloworldP                                                                                      | rocessService                              | Helloword                                                 | <ul> <li>Imports</li> <li>Imports</li></ul> |
|                   | HelloworldProcessPort     PelloworldProcessPort     PelloworldProcessPort     PelloworldProcessPort |                                            |                                                           |                                                                                                    |
|                   | http://localhost:8080                                                                               |                                            |                                                           |                                                                                                    |
|                   | ↓ output  Payload  HelloWordResponse →  HelloWord                                                   |                                            |                                                           |                                                                                                    |
|                   | ▶ ₩ process                                                                                         |                                            |                                                           |                                                                                                    |
|                   | Design Source                                                                                       | ~~~~~~~~~~~~~~~~~~~~~~~~~~~~~~~~~~~~~~~    |                                                           |                                                                                                    |
|                   | 🔠 Markers 🔲 Prop                                                                                    | erties 🛛 🚜                                 | Servers 🏙 Data Source Explorer 🔚 Snippets                 | 2                                                                                                    |
|                   | ⊨ port                                                                                              |                                            |                                                           |                                                                                                    |
|                   | General                                                                                             | Name:                                      | HelloWorldProcessPort                                     |                                                                                                    |
|                   | Documentation Binding: HelloWorldSOAPBinding                                                        |                                            |                                                           |                                                                                                    |
|                   | Extensions         Address:         http://localhost:8080/bpel/processes/HelloWorld?wsdl            |                                            |                                                           |                                                                                                    |
|                   | Protocol: SOAP                                                                                      |                                            |                                                           |                                                                                                    |
|                   | e definitions                                                                                       | /service/port                              | [ 3492 ]                                                  |                                                                                                    |

# Figure 3.11. Add the HelloWorldSOAPBinding to the HelloWorldProcessPort

Now you have finished creating a simple BPEL process.As a next step, you can deploy the BPEL project to JBoss BPEL Runtime.

# Deploy a JBoss BPEL project to JBoss BPEL Runtime

## 4.1. Creating a bpel-deploy.xml file

If you want to deploy a BPEL project to JBoss BPEL Runtime, you should create a bpel-deploy.xml file. JBoss tools can help you to create it:

 Create the bpel-deploy.xml by selecting New > Other... > BPEL 2.0 > Apache ODE Deployment Descriptor. Click the Next button.

| E New                                          | ×    |
|------------------------------------------------|------|
| Select a wizard                                |      |
| <u>W</u> izards:                               |      |
| type filter text                               |      |
| 10 Interface                                   | ^    |
| 🖄 Java Project                                 | =    |
| 楽 Java Project from Existing Ant Buildfile     |      |
| 📽 Plug-in Project                              |      |
| 🕨 🗁 General                                    |      |
| ▼ 🧀 BPEL 2.0                                   |      |
| 🕴 Apache ODE Deployment Descriptor             |      |
| 🖆 BPEL Project 🨾                               |      |
| Ջ New BPEL Process File                        | ~    |
|                                                |      |
|                                                |      |
|                                                |      |
| Back         Next >         Cancel         Ein | nish |

#### Figure 4.1. New BPEL Deploy file

• On the next wizard page you should enter the following information:

*BPEL Project*: Click the Browse... button to select the BPEL project in your workspace which you want to deploy to the runtime. Please note, that you should select the bpelContent folder in your new BPEL project as a value of BPEL Project field because the bpel-deploy.xml should be created in this place.

*File name*: The default value is bpel-deploy.xml. Please, don't change it.

Click on Finish button to close the wizard and a new bpel-deploy.xml file will be created.

| 6                                                                                                    |                         | * X    |
|----------------------------------------------------------------------------------------------------|-------------------------|--------|
| Apache ODE Deployment Descriptor                                                                                   |                         |        |
| This wizard creates a new Apache ODE descriptor file (bpel-deploy.xml). Note that the file name cannot be changed. |                         |        |
| BPEL <u>P</u> roject:                                                                                              | /HelloWorld/bpelContent | Browse |
| <u>F</u> ile name:                                                                                                 | bpel-deploy.xml         |        |
|                                                                                                    |                         |        |
|                                                                                                    |                         |        |
|                                                                                                    |                         |        |
|                                                                                                    | h.                      |        |
|                                                                                                    |                         |        |
|                                                                                                    |                         |        |
| ?                                                                                                    | < Back Next > Cancel    | inish  |

#### Figure 4.2. New BPEL Deploy file Wizard

 Double-click the bpel-deploy.xml file to open it in ODE Descriptor Deployment Editor. In the Inbound Interfaces section, click the Associated Port column and select HelloWorldProcessPort in the dropdown box.The Related Service and Binding Used columns should be automatically filled in. Save the *bpel-deploy.xml*.

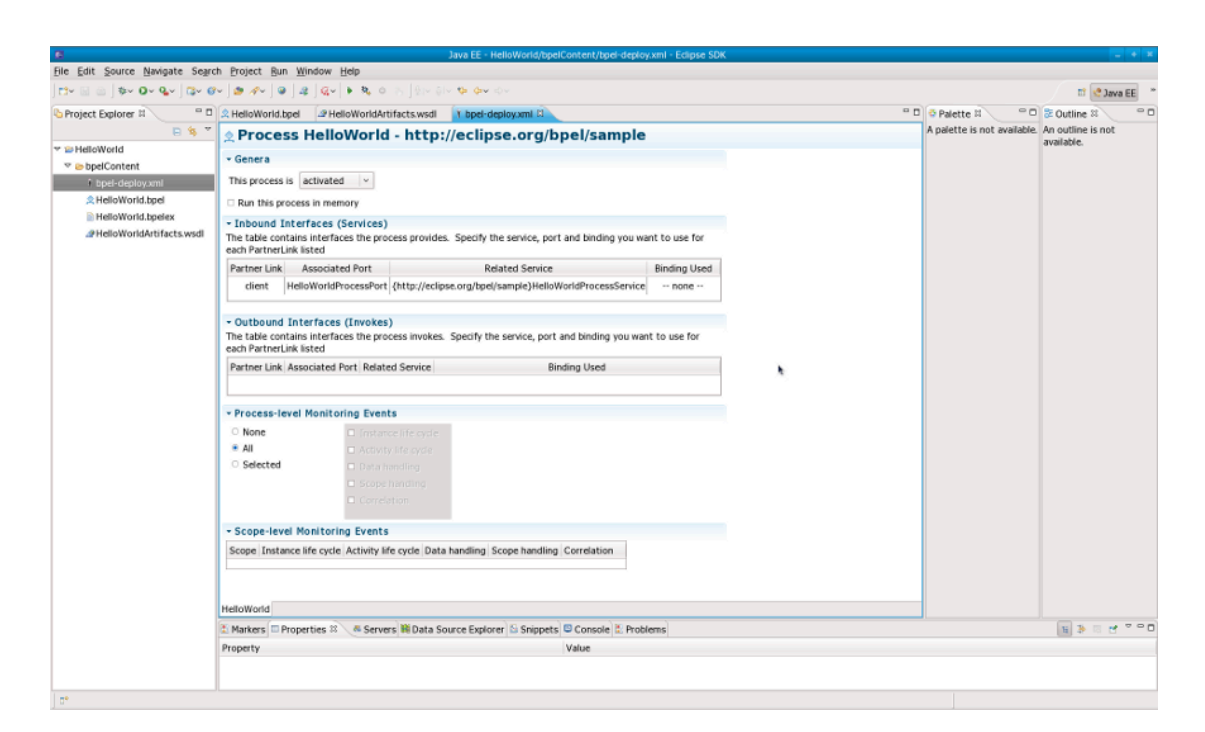

#### Figure 4.3. bpel-deploy.xml file editor

## 4.2. Creating JBoss BPEL Server

Suppose you have installed the JBoss BPEL Runtime-RiftSaw, now you can create a server for JBoss BPEL runtime.

- Open the JBoss Server view by selecting Windows > Show View > Other... > Server > JBoss Server view.
- Right-click the JBoss Server view and select *New > Server* to open the New Server Wizard:

# Chapter 4. Deploy a JBoss BPEL project to JBoss BPEL Runtime

| E New Server 🗙                      |                                     |  |  |
|-------------------------------------|-------------------------------------|--|--|
| Define a New Server                 |                                     |  |  |
| Choose the type of server to create |                                     |  |  |
|                                     |                                     |  |  |
| Server's host name: local           | Server's host name: localhost       |  |  |
|                                     | Download additional server adapters |  |  |
| Select the <u>s</u> erver type:     |                                     |  |  |
| type filter text                    |                                     |  |  |
| JBOSS A5 4.0                        |                                     |  |  |
| JBoss AS 4.2                        |                                     |  |  |
| JBoss AS 5.0                        | =                                   |  |  |
| 🐶 JBoss AS 5.1                      |                                     |  |  |
| JBoss Application Server 5.         | 1                                   |  |  |
|                                     |                                     |  |  |
|                                     |                                     |  |  |
| Server na <u>m</u> e:               | JBoss 5.1 Runtime Server            |  |  |
| Server <u>r</u> untime environme    | nt: JBoss 5.1 Runtime               |  |  |
|                                     | Configure runtime environments      |  |  |
|                                     |                                     |  |  |
|                                     |                                     |  |  |
|                                     |                                     |  |  |
| ?                                   | < Back Next > Cancel Finish         |  |  |

#### Figure 4.4. New Server Wizard

• Select JBoss AS 5.1 as a server type.

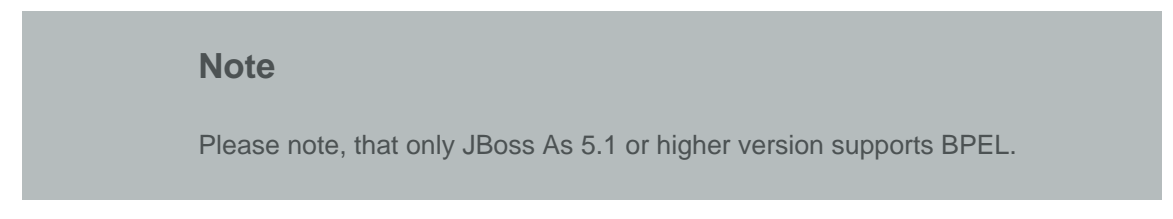

• Click the Next button. On the next page, you should input your *JBoss As* location. Then click the Next button and you will get the page like this:

# Chapter 4. Deploy a JBoss BPEL project to JBoss BPEL Runtime

| E                                                  | New Server                         |
|----------------------------------------------------|------------------------------------|
| Add and Remove<br>Modify the resources that are co | nfigured on the server             |
| Move resources to the right to co                  | onfigure them on the server        |
| <u>A</u> vailable:                                 | <u>C</u> onfigured:                |
| Helloword                                          | A <u>d</u> d ><br>< <u>B</u> emove |
|                                                    | Add All >>                         |
| ?                                                  | ack Next > Cancel Finish           |

#### Figure 4.5. Add resource to the server

 Select HelloWorld, then click the Add button to add the project to the server. Then click on the Finish button.

Start the server by right-clicking on the server and selecting the Start item.

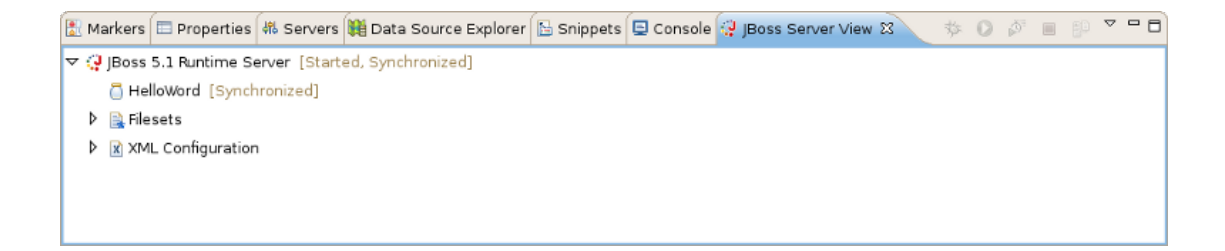

#### Figure 4.6. The started server

If some aspects of server creation is not clear, please, read <u>JBoss Server Manager Reference</u> <u>Guide</u> [http://download.jboss.org/jbosstools/nightly-docs/en/as/html\_single/index.html] for more details. • You can enter the link <u>http://localhost:8080/bpel/processes.html</u> to the browser to get the deployed processes.

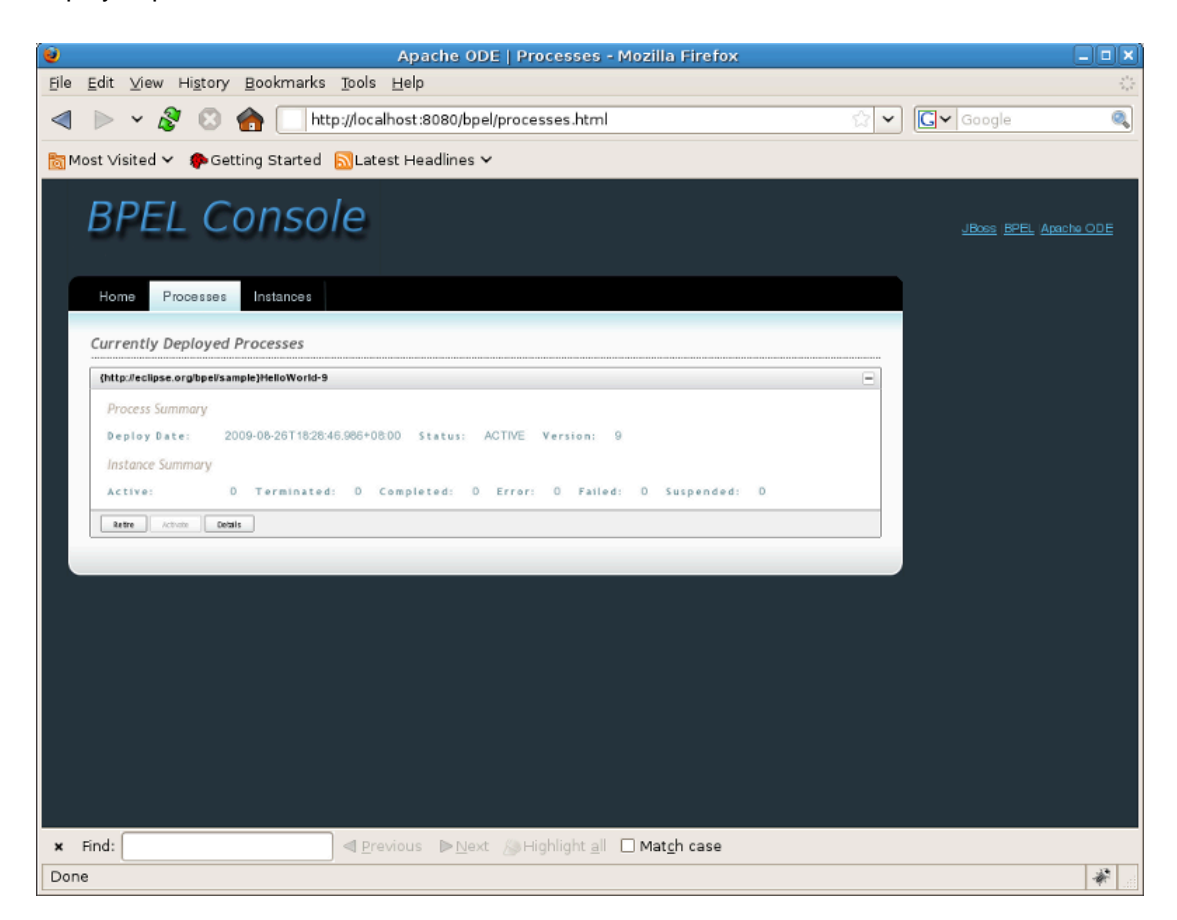

#### Figure 4.7. The BPEL console

If there's anything we didn't cover or you can't figure out, please feel free to visit our <u>JBoss</u> <u>Tools Users Forum</u> [http://www.jboss.com/index.html?module=bb&op=viewforum&f=201] to ask questions. There we are also waiting for your suggestions and comments.